## BAB V

## HASIL DAN PEMBAHASAN

5.1 Tampilan Aplikasi

## 5.1.1 Tampilan Hak Akses Kasir, Gudang dan Pemilik

1. Tampilan Halaman Utama TB. Agung Kencana

| TB. AGUNG KENCANA<br>Aplikasi inventory & kasir |  |
|-------------------------------------------------|--|
| Username                                        |  |
| Password                                        |  |
| ©2021 - Bintang Arya Muhamad                    |  |
| LOGIN<br>C2021 - Bintang Arya Muhamad           |  |

# Gambar 5.1 Tampilan Halaman Utama TB. Agung Kencana

Halaman ini merupakan tampilan awal dari web yang berisi login. Pada halaman ini user akan memasukkan username dan password untuk mengakses ke halaman selanjutnya.

#### 2. Tampilan Halaman Profil

|   | Pengaturan Da | ata Diri |
|---|---------------|----------|
| 1 | kasir         |          |
| • | •••••         | ٥        |
| π | Kasir         |          |
| ٠ | Laki-Laki     |          |
| 1 | Kasir         |          |
| A | Dimarih       |          |
| 2 | 08381187323   |          |
|   | SIMPAN PERUB  | AHAN     |

Gambar 5.2 Tampilan Halaman Profil

Pada halaman ini user bisa merubah data diri berupa Password, Nama, Jenis Kelamin, Alamat serta Nomor Telepon. Kemudian setelah merubah data diri bisa klik button Simpan Perubahan.

| aftar | Transaksi Penjualan - | Bulan Juli 2021           |            |           |        |             |         |           |          |
|-------|-----------------------|---------------------------|------------|-----------|--------|-------------|---------|-----------|----------|
|       | TF                    | RANSAKSI BARU             | PAS        | F         | ulan 7 | ✓ Tał       | un 2021 | ~ 4       | CRefresh |
| No.   | No.Transaksi          | Tanggal                   | Nama Kasir | Subtotal  | Diskon | Total Akhir | Bayar   | Kembalian | Detail   |
| 1.    | 22072021001           | 2021-07-22                | Kasir      | 2.200     | 0      | 2.200       | 5.000   | 2.800     | Detail   |
| 2.    | 19072021002           | 2021-07-19                | Kasir      | 110.000   | 0      | 110.000     | 120.000 | 10.000    | Detail   |
| 3.    | 19072021001           | 2021- <mark>07-1</mark> 9 | Kasir      | 1.654.400 | 50     | 827.200     | 850.000 | 22.800    | Detail   |
| 4.    | 15072021001           | 2021-07-15                | Kasir      | 222.200   | 0      | 222.200     | 250.000 | 27.800    | Detail   |
| 5.    | 12072021002           | 2021-07-12                | Kasir      | 176.000   | 0      | 176.000     | 200.000 | 24.000    | Detail   |
| 6.    | 12072021001           | 2021-07-12                | Kasir      | 44.000    | 0      | 44.000      | 50.000  | 6.000     | Detail   |
| 7.    | 11072021001           | 2021-07-11                | Kasir      | 11.210    | 0      | 11.210      | 15.000  | 3.790     | Detail   |

3. Tampilan Halaman Dashboard Kasir

## Gambar 5.3 Tampilan Halaman Dashboard Kasir

Pada halaman Dashboard Kasir ini langsung menampilkan Detail Transaksi

Penjualan yang terdapat button Transaksi Baru, Refresh, dan Detail.

| SIR | 📜 TRA  | NSAKSI <del>~</del>   |             |                 |       |                   | Senin, 26 Juli 2021                            |
|-----|--------|-----------------------|-------------|-----------------|-------|-------------------|------------------------------------------------|
|     | Detail | Fransaksi Penjualan - | 12072021001 |                 |       |                   |                                                |
|     | No.    | Kode Barang           | Nama Barang | Harga Barang    |       | Jumlah Beli       | Total Harga                                    |
|     | 1      | BRG000005             | Paku Beton  |                 | 2.200 | 20                | 44.000                                         |
|     |        |                       |             |                 |       | TOTAL KESELURUHAN | Rp. 44.000                                     |
|     |        |                       |             |                 |       | DISKON            | 0 %                                            |
|     |        |                       |             |                 |       | TOTAL AKHIR       | Rp. 44.000                                     |
|     |        |                       |             |                 |       | BAYAR             | Rp. 50.000                                     |
|     |        |                       |             |                 |       | KEMBALIAN         | Rp. 6.000                                      |
|     |        |                       |             | CETAK STRUK PEN | JUAL  | AN                |                                                |
|     |        |                       |             | KEMBALI         |       |                   |                                                |
|     |        |                       |             |                 |       |                   | Activate Windows<br>Go to Settings to activate |

## 4. Tampilan Halaman Detail Transaksi Penjualan

Gambar 5.4 Tampilan Halaman Detail Transaksi Penjualan

Pada halaman Detail Transaksi Penjualan terdapat button Cetak Struk

Penjualan dan Kembali.

5. Tampilan Halaman Cetak Struk Penjualan TB. AGUNG KENCANA Sedia: Bahan Bangunan,Keramik,Besi Beton,Dll. Kp.Pulo Bambu Ujung No.88 Desa Karang Bahagia,Jawa Barat 081295955388 / 085781869868 26072021004 Kasir : 2021-07-26 14:42:59 Kasir ---------Harga Jumlah Satuan Beli Barang Total Harga \_\_\_\_ \_\_\_\_ Paku Beton 2.200 8.800 4 Kabel 35.200 20 704.000 Switch Lampu 27.500 5 137,500 1.100.000 Semen Tiga Roda 110.000 10 Paralon 3 66.000 330.000 .000 5 TOTAL KESELURUHAN Rp. 2.280.300 DISKON % 0 % 2.280.300 TOTAL AKHTR Rp. BAYAR 2.300.000 Rp. KEMBALIAN Rp. 19.700 PERHATIAN !!! BARANG YANG SUDAH DIBELI TIDAK BISA DITUKAR LAGI TERIMA KASIH ATAS KUNJUNGANNYA

#### Gambar 5.5 Tampilan Halaman Cetak Struk Penjualan

Pada halaman Cetak Struk Penjualan terdapat informasi mengenai rincian belanja berupa barang, harga satuan, jumlah beli, total harga, serta waktu transaksi.

|             | Daftar | Nama Barang |             |        |              | ×          |  |
|-------------|--------|-------------|-------------|--------|--------------|------------|--|
|             | No     | Kode Barang | Nama Barang | Satuan | Harga Barang | /0<br>Stok |  |
|             | 1      | BRG000003   | Accu        | pcs    | 110000       | 45         |  |
| Kode Barang | 2      | BRG000004   | Kayu        | meter  | 2200         | 11         |  |
|             | 3      | BRG000005   | Paku Beton  | pcs    | 2200         | 10         |  |
|             | 4      | BRG000006   | Paku Kayu   | pcs    | 5500         | 10         |  |
|             | 5      | BRG000007   | Baja Ringan | pcs    | 110000       | 19         |  |
|             |        |             |             |        |              |            |  |
|             |        |             |             |        |              | _          |  |
|             |        |             |             |        |              | Kembali    |  |

#### 6. Tampilan Halaman Daftar Nama Barang

Gambar 5.6 Tampilan Halaman Daftar Nama Barang

Pada halaman ini terdapat daftar nama barang yang terdiri dari No, Kode Barang, Nama Barang, Satuan, Harga Barang, dan Stok, serta tersedia button Kembali.

| Transaksi Penjualan Barang | TB. A | GUNG KENCAN |           | No.Transaksi : 26 | 072021001 | - Tanggal Transa | ksi : 26/07/2021 | - Kasir : Kasir |
|----------------------------|-------|-------------|-----------|-------------------|-----------|------------------|------------------|-----------------|
| (ODE BARANG :              | No.   | Kode Barang | Barang    | Harga             | Jumlah    | Total Harga      |                  | Aksi            |
| Kode Barang                | 1     | BRG000006   | Paku Kayu | 5.500             | 2         |                  | 11.000           | Hapus Edit      |
| AMA BARANG :               |       | 0.          |           | TOTAL KES         | ELURUHAN  |                  | Rp. 11.000       |                 |
| <b>ਜ</b> Barang            |       | 11          |           |                   |           |                  |                  |                 |
| ARGA BARANG :              |       |             | J DE      | РЕМВАУА           | RAN       |                  |                  |                 |
| <b>ਜ</b> Harga             |       |             |           |                   |           |                  |                  |                 |
| UMLAH BELI :               |       |             |           | RESET             |           |                  |                  |                 |
| <b>T</b> Banyak            |       |             |           | V EMDAL           |           |                  |                  |                 |
| OTAL HARGA :               |       |             |           | KEMBAL            |           |                  |                  |                 |
| Total Harga                |       |             |           |                   |           |                  |                  |                 |
|                            |       |             |           |                   |           |                  | A stinuate Mina  |                 |
| TAMBAH                     |       |             |           |                   |           | 1                | Activate Wind    |                 |

## 7. Tampilan Halaman Transaksi Penjualan

#### Gambar 5.7 Tampilan Halaman Transaksi Penjualan

Pada halaman ini terdapat isian untuk transaksi penjualan berupa Kode Barang, Nama Barang, Harga Barang, Jumlah Beli, dan Total Harga yang sudah otomatis terisi. Setelah semua terisi, bisa klik button Tambah. Sebelum klik button Pembayaran, Kasir bisa menambah barang lain yang akan di beli.

## 8. Tampilan Halaman Pembayaran

| KASIR 🗑 TRANSAKSI 🗸                                                                                                    | PEM                                           | BAYARAN       | ×       | Senin, 26 Juli 20                                                   | 021 💄 Kasir 🗸                             |
|----------------------------------------------------------------------------------------------------|-----------------------------------------------|---------------|---------|---------------------------------------------------------------------|-------------------------------------------|
| Transaksi Penjualan Barang   KODE BARANG:   Image: Constraint of the second second | subtotal<br>Rp. 11000<br>total akhir<br>11000 | DISKON<br>% 0 | ~       | Tanggal Transaksi : 26/07/20<br>Total Harga<br>11.000<br>Rp. 11.000 | D21 - Kasir : Kasir<br>Aksi<br>Hapus Edit |
| HARGA BARANG :<br>T Harga<br>JUMLAH BELI :<br>T Banyak                                                                                                    | BAYAR<br>Rp. 15000<br>KEMBALIAN<br>Rp. 4000   |               |         |                                                                     |                                           |
| TOTALHARGA:<br>Total Harga<br>TAMBAH                                                                                                    | s                                             | ELESAI        | Kembali | Activate W<br>Go to Settings                                        | indows<br>to activate Windows.            |

#### Gamba<mark>r 5.8 Tampilan Halaman P</mark>embayaran

Pada halaman pembayaran ini, Kasir bisa mengisi nominal uang yang diberikan oleh pelanggan dan ada pilihan untuk memberikan diskon atau tidak. Setelah itu Kasir bisa langsung klik button Selesai.

| GUDANG     | 🖸 KELOLA 🗸 📑 LAPORA                                     | AN •                          |                            |              | s                           | ienin, 26 Juli 2021                | 👤 Gudang 🗸                |
|------------|---------------------------------------------------------|-------------------------------|----------------------------|--------------|-----------------------------|------------------------------------|---------------------------|
|            |                                                         |                               |                            |              |                             |                                    |                           |
|            | Login Berhasil ! Gudang<br>Pilih Menu Untuk Menjalankan | Aplikasi ini, Jika Anda Ingin | keluar,klik Disini         | 05           |                             |                                    | ×                         |
|            |                                                         |                               | )<br>Dashboa               | ard Menu     | 1                           |                                    |                           |
| <          |                                                         |                               |                            |              |                             |                                    |                           |
|            | 1<br>Transaksi Hari Ini!                                | Bai                           | 2<br>rang Keluar Hari Ini! | Ва           | 225<br>rang Masuk Hari Ini! | Stok bara                          | 2<br>ng kurang dari 10!   |
| Lihat Deta | il O                                                    | Lihat Detail                  | o                          | Lihat Detail | 0                           | Lihat Detail                       | Ð                         |
| F          | 4                                                       |                               | 278                        | 202          | 3                           |                                    |                           |
|            | Jumlah Jenis Barang!                                    | Juml                          | ah Barang Tersedia!        | Jum          | lah Supplier Barang!        |                                    |                           |
| Lihat Deta | ii <b>o</b>                                             | Lihat Detail                  | 0                          | Lihat Detail | 0                           | Activate Wing<br>Go to Settings to | dows<br>activate Windows. |

# 9. Tampilan Halaman Dashboard Gudang

## Gambar 5.9 Tampilan Halaman Dashboard Gudang

Halaman ini merupakan bagian awal tampilan Gudang setelah berhasil

login.

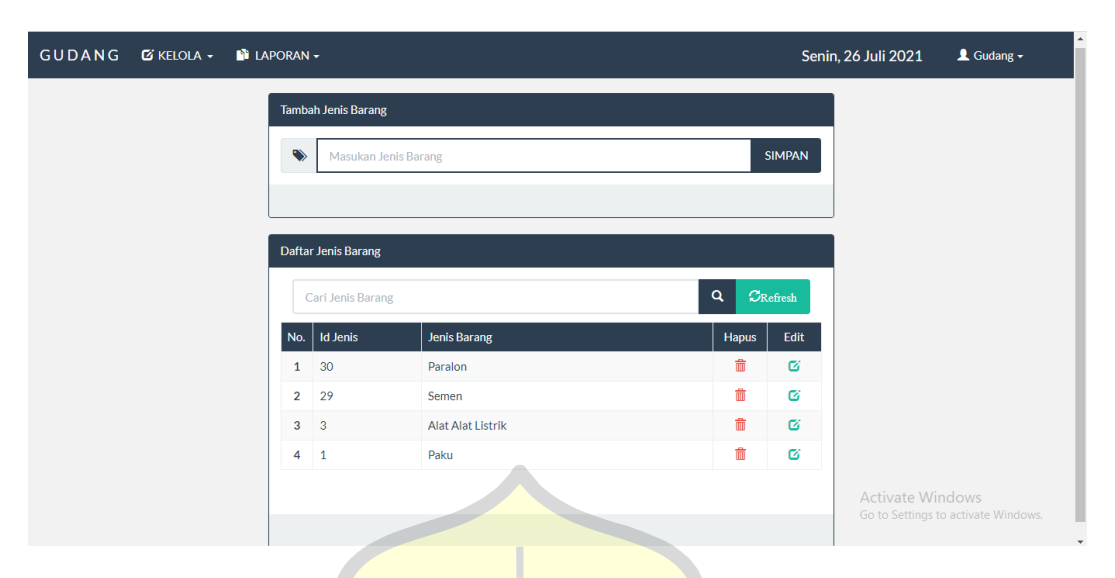

## 10. Tampilan Halaman Kelola Daftar Jenis Barang

Gambar 5.10 Tampilan Halaman Kelola Daftar Jenis Barang

Pada halaman ini terdapat kolom untuk menambahkan jenis barang dan bisa

mengetahui daftar jenis barang apa saja yang ada pada toko tersebut.

11. Tampilan Halaman Kelola Daftar Barang

| Tambah | n Barang             |      | Daftar | Barang                   | 9               |                   |        |      | 57 L        |              |            |       |      |                |
|--------|----------------------|------|--------|--------------------------|-----------------|-------------------|--------|------|-------------|--------------|------------|-------|------|----------------|
| •      | BRG000014            |      | c      | <mark>ari Bar</mark> ang |                 |                   |        |      | 57          |              |            | ٩     | ØR   | lefresh        |
| Ŧ      | Nama Barang          |      | No.    | Kode Barang              | Nama Barang     | Jenis Barang      | Satuan | Stok | Harga Pokok | PPN<br>(10%) | Harga Jual | Hapus | Edit | Tambal<br>Stok |
| ۲      | Jenis Barang         |      | 1.     | BRG000013                | Kabel           | Alat Alat Listrik | meter  | 80   | 15.000      | 1.500        | 16.500     | â     | ß    | C              |
|        |                      |      | 2.     | BRG000012                | Switch Lampu    | Alat Alat Listrik | pcs    | 0    | 20.000      | 2.000        | 22.000     | â     | ø    | C              |
|        | Satuan Barang        |      | 3.     | BRG000011                | Semen Padang    | Semen             | pcs    | 50   | 110.000     | 11.000       | 121.000    | Ô     | Ø    | C              |
| \$     | Harga Pokok / Satuan |      | 4.     | BRG000010                | Semen Tiga Roda | Semen             | pcs    | 50   | 100.000     | 10.000       | 110.000    | ŵ     | Ø    | C              |
|        |                      |      | 5.     | BRG000009                | Paralon 4 inch  | Paralon           | batang | 0    | 60.000      | 6.000        | 66.000     | ŵ     | ø    | C              |
| ۵      | PPN (10%)            | ☑10% | 6.     | BRG000008                | Paralon 3 inch  | Paralon           | batang | 0    | 40.000      | 4.000        | 44.000     | â     | Ø    | e              |
| ¢      |                      |      | 7.     | BRG000006                | Paku Kayu       | Paku              | pcs    | 10   | 5.000       | 500          | 5.500      | Ô     | Ø    | C              |
| Ŷ      | Harga Juai / Satuan  |      | 8.     | BRG000005                | Paku Beton      | Paku              | pcs    | 0    | 2.000       | 200          | 2.200      | Ô     | ø    | C              |
|        | SIMPAN               |      |        |                          |                 |                   |        |      |             |              |            |       |      |                |

#### Gambar 5.11 Tampilan Halaman Kelola Daftar Barang

Pada halaman ini, user bisa menambahkan barang baru, mengetahui daftar barang dengan detail, menghapus data barang, mengedit data barang, serta menambah stok.

#### 12. Tampilan Halaman Kelola Daftar Supplier

| Fambah Supplier | Daft | ar Supplier  |                   |              |            |                                  |
|-----------------|------|--------------|-------------------|--------------|------------|----------------------------------|
| 器 SPL004        |      | Cari Nama Su | pplier            |              | Q          | $oldsymbol{\mathcal{D}}$ Refresh |
| 1 Nama          | No   | . Kode       | Nama              | Alamat       | No Telepon | Ubah                             |
|                 | 1    | SPL003       | PT. Fitrah        | Pondok Bambu | 0888881123 | ß                                |
| Alamat          | 2    | SPL002       | PT. Supplier Paku | Cikarang     | 0877667766 | ø                                |
|                 | 3    | SPL001       | PT. Serba Ada     | Jakarta      | 088888     | ø                                |
| No Telepon      |      |              |                   |              |            |                                  |
| SIMPAN          |      |              |                   |              |            |                                  |

Gambar 5.12 Tampilan Halaman Kelola Daftar Supplier

Pada halaman ini, user bisa menambah supplier, mengetahui daftar supplier,

serta bisa mengubah data supplier.

#### 13. Tampilan Halaman Kelola Pembelian Barang

| JDAN    | G 🗹 KELOLA         | + 🕒 LAPORAN    |                 |             |               |       | Kar     | mis, 19 Agustus 2 | 2021 💄 Gudang 🗸 |
|---------|--------------------|----------------|-----------------|-------------|---------------|-------|---------|-------------------|-----------------|
| embelia | n Barang - Bulan A | Agustus 2021   | $\star = /$     | (Hi)        |               |       | in a    |                   |                 |
| Tanggal |                    | Kode Barang    | Nama Barang     | Supplier    | Satuan        | Harga | Jumlah  | Total Harga       | a Aksi          |
| 19/08   | /2021              | tampil Kode Ba | arang Nama      |             | ✓ Satuan      | Harga | Jumla   | ah Total Har      | rga Simpan      |
| Bulan   | 8                  | ✓ Tahun        | 2021            | ✓ C Refresh |               | 97    |         |                   |                 |
| No.     | Tanggal            | Kode Barang    | Nama Barang     | Satuan      | Supplier      | Harga | L       | umlah Barang      | Total Harga     |
| 1.      | 2021-08-16         | BRG000013      | Kabel           | meter       | PT. Serba Ada |       | 15.000  | 80                | 1.200.0         |
| 2.      | 2021-08-16         | BRG000011      | Semen Padang    |             | PT. Fitrah    |       | 110.000 | 50                | 5.500.00        |
| 3.      | 2021-08-16         | BRG000010      | Semen Tiga Roda | pcs         | PT. Fitrah    |       | 100.000 | 50                | 5.000.00        |
|         |                    |                |                 |             |               |       |         |                   |                 |
|         |                    |                |                 |             |               |       |         |                   |                 |
|         |                    |                |                 |             |               |       |         |                   |                 |

Gambar 5.13 Tampilan Halaman Kelola Pembelian Barang

Halaman ini merupakan tampilan dari halaman untuk pengelolaan pembelian barang yang terdiri dari isian untuk pembelian barang beserta daftar history pembelian barangnya.

## 14. Tampilan Halaman Daftar Jenis Barang

| Description   Banyak Barang   Aksi     1.0   10 Jenis   Jenis Barang   Aksi     1.1   3.0   Alat Alat Listrik   2.8 arang   Detail     2.2   1.1   Paku   2.8 arang   Detail     3.3   3.0   Paralon   2.8 arang   Detail     4.4   2.9   Semen   2.8 arang   Detail | Daftar Jenis | Barang      |                   |               |               |
|----------------------------------------------------------------------------------------------------|--------------|-------------|-------------------|---------------|---------------|
| No.ID JenisJenis BarangBanyak BarangAksi1.3Alat Alat Listrik2 BarangDetail2.1Paku2 BarangDetail3.30Paralon2 BarangDetail4.29Semen2 BarangDetail                                                                                                    | 🚔 Cetak      | 😫 Simpan PD | ι <del>Γ</del>    |               |               |
| 1.3Alat Alat Listrik2 BarangDetail2.1Paku2 BarangDetail3.30Paralon2 BarangDetail4.29Semen2 BarangDetail                                                                                                    | No.          | ID Jenis    | Jenis Barang      | Banyak Barang | Aksi          |
| 2.   1   Paku   2 Barang   Detail     3.   30   Paralon   2 Barang   Detail     4.   29   Semen   2 Barang   Detail                                                                                                    | 1.           | 3           | Alat Alat Listrik | 2 Barang      | <u>Detail</u> |
| 3.   30   Paralon   2 Barang   Detail     4.   29   Semen   2 Barang   Detail                                                                                                    | 2.           | 1           | Paku              | 2 Barang      | Detail        |
| 4. 29 Semen 2 Barang <u>Detail</u>                                                                                                    | 3.           | 30          | Paralon           | 2 Barang      | Detail        |
|                                                                                                    | 4.           | 29          | Semen             | 2 Barang      | Detail        |
|                                                                                                    |              |             |                   |               |               |

## Gambar 5.14 Tampilan Halaman Daftar Jenis Barang

Pada halaman ini user bisa melihat detail jenis barang, mencetak daftar jenis

barang, dan bisa menyimpan daftar tersebut dalam bentuk PDF.

## 15. Tampilan Halaman Detail Jenis Barang

| UDAN |                  | 6   |             |                 | <b>M</b> | No 1     |             |         | 5.         | nin 24 Iuli ( | 2 <b>021 </b> |
|------|------------------|-----|-------------|-----------------|----------|----------|-------------|---------|------------|---------------|---------------|
|      | _                |     |             |                 | Jenis Ba | arang: S | Semen       |         |            | ×             |               |
|      | Daftar Jenis Bar | No. | Kode Barang | Nama Barang     | Satuan   | stok     | Harga pokok | PPN (%) | Harga Jual | Jenis         |               |
|      |                  | 1   | BRG000010   | Semen Tiga Roda | pcs      | -30      | 100000      | 10000   | 110000     | Semen         |               |
|      |                  | 2   | BRG000011   | Semen Padang    | pcs      | 30       | 103000      | 10300   | 113300     | Semen         |               |
|      | No.              |     |             |                 |          |          |             | A       |            |               | Aksi          |
|      | 1.               |     |             |                 |          |          |             |         |            | Close         | Detail        |
|      | 2.               |     |             |                 |          |          |             | ~ /     |            | 0.000         | Detail        |
|      | 3.               | 30  | Paralon     |                 |          |          | 00          |         | 2 Bar      | ang           | Detail        |
|      |                  |     |             |                 | P        | E        |             |         |            |               |               |

# Gambar 5.15 Tampilan Halaman Detail Jenis Barang

Pada halaman ini menunjukan salah satu detail dari jenis barang yang ada di daftar jenis barang.

## 16. Tampilan Halaman Cetak Daftar Jenis Barang

|     |          | Daftar Jenis Barang |                                     |
|-----|----------|---------------------|-------------------------------------|
| No. | ID Jenis | Jenis Barang        | Banyak Barang                       |
| 1.  | 3        | Alat Alat Listrik   | 2                                   |
| 2.  | 1        | Paku                | 2                                   |
| 3.  | 30       | Paralon             | 2                                   |
| 4.  | 29       | Semen               | 2                                   |
|     |          |                     | Senin, 26 Juli 2021<br>Hormat Saya, |
|     |          |                     | Gudang                              |

Gambar 5.16 Tampilan Halaman Cetak Daftar Jenis Barang

Halaman ini merupakan halaman cetak dari daftar jenis barang.

17. Tampilan Halaman Daftar Barang

| Daftar Ba | irang          |                 |        |      |             |        |            |                   |
|-----------|----------------|-----------------|--------|------|-------------|--------|------------|-------------------|
| 🖨 Ceta    | k 👫 Simpan PDF |                 |        |      |             |        |            |                   |
| No.       | Kode Barang    | Nama Barang     | Satuan | stok | Harga pokok | PPN    | Harga Jual | Jenis             |
| 1.        | BRG000013      | Kabel           | meter  | 100  | 32.000      | 3.200  | 35.200     | Alat Alat Listrik |
| 2.        | BRG000005      | Paku Beton      | pcs    | 15   | 2.000       | 200    | 2.200      | Paku              |
| 3.        | BRG000006      | Paku Kayu       | pcs    | 8    | 5.000       | 500    | 5.500      | Paku              |
| 4.        | BRG000008      | Paralon 3"      | batang | 25   | 60.000      | 6.000  | 66.000     | Paralon           |
| 5.        | BRG000009      | Paralon 4"      | batang | 5    | 85.000      | 8.500  | 93.500     | Paralon           |
| 6.        | BRG000011      | Semen Padang    | pcs    | 30   | 103.000     | 10.300 | 113.300    | Semen             |
| 7.        | BRG000010      | Semen Tiga Roda | pcs    | 30   | 100.000     | 10.000 | 110.000    | Semen             |
| 8.        | BRG000012      | Switch Lampu    | pcs    | 35   | 25.000      | 2.500  | 27.500     | Alat Alat Listrik |

## Gambar 5.17 Tampilan Halaman Daftar Barang

Pada halaman ini terdapat daftar barang yang lengkap dan daftar tersebut

bisa di cetak dan di simpan dalam bentuk PDF.

#### 18. Tampilan Halaman Cetak Daftar Barang

#### **TB. AGUNG KENCANA**

Kp.Pulo Bambu Ujung No.88 Desa Karang Bahagia,Jawa Barat

|     |           | Dafta           | ar Barang |                   |      |                |        |               |
|-----|-----------|-----------------|-----------|-------------------|------|----------------|--------|---------------|
| No. | Kode      | Nama Barang     | Satuan    | Jenis             | Stok | Harga<br>Pokok | PPN    | Harga<br>Jual |
| 1.  | BRG000013 | Kabel           | meter     | Alat Alat Listrik | 100  | 32.000         | 3.200  | 35.200        |
| 2.  | BRG000005 | Paku Beton      | pcs       | Paku              | 15   | 2.000          | 200    | 2.200         |
| 3.  | BRG000006 | Paku Kayu       | pcs       | Paku              | 8    | 5.000          | 500    | 5.500         |
| 4.  | BRG000008 | Paralon 3"      | batang    | Paralon           | 25   | 60.000         | 6.000  | 66.000        |
| 5.  | BRG000009 | Paralon 4"      | batang    | Paralon           | 5    | 85.000         | 8.500  | 93.500        |
| 6.  | BRG000011 | Semen Padang    | pcs       | Semen             | - 30 | 103.000        | 10.300 | 113.300       |
| 7.  | BRG000010 | Semen Tiga Roda | pcs       | Semen             | 30   | 100.000        | 10.000 | 110.000       |
| 8.  | BRG000012 | Switch Lampu    | DCS       | Alat Alat Listrik | 35   | 25.000         | 2.500  | 27.500        |

Senin, 26 Juli 2021 Hormat Saya,

Gudang

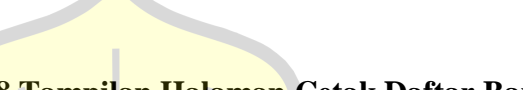

Gambar 5.18 Tampilan Halaman Cetak Daftar Barang

Halaman ini merupakan halaman cetak dari daftar barang.

**19. Tampilan Halaman Daftar Supplier** 

| UDANG 🕑 KEL | ola 🗸 🜓 Lapor/ | an •              | in the second second se | Senin, 26 Ju | Ili 2021 👤 Gudang 🗸 |
|-------------|----------------|-------------------|----------------------------------------------------------------------------------------------------|--------------|---------------------|
| Daftar Sup  | plier          |                   | (1.9.87)                                                                                                    |              |                     |
| 🖨 Cetak     | 🛱 Simpan PDF   |                   |                                                                                                    |              |                     |
| No.         | Kode           | Nama              | Alamat                                                                                                    | No.Telepon   |                     |
| 1.          | SPL003         | PT. Fitrah        | Pondok Bambu                                                                                                    | 0888881123   |                     |
| 2.          | SPL001         | PT. Serba Ada     | Jakarta                                                                                                    | 088888       |                     |
| 3.          | SPL002         | PT. Supplier Paku | Cikarang                                                                                                    | 0877667766   |                     |
|             |                | X                 | PER                                                                                                    |              |                     |
|             |                |                   | T                                                                                                    |              |                     |

Gambar 5.19 Tampilan Halaman Daftar Supplier

Halaman ini merupakan halaman daftar supplier yang terdiri dari kode supplier, nama supplier, alamat, serta nomor telepon. Daftar supplier tersebut bisa di cetak dan disimpan dalam bentuk PDF.

## 20. Tampilan Halaman Cetak Daftar Supplier

| Daftar Supplier |        |                   |              |                                     |  |  |  |  |  |
|-----------------|--------|-------------------|--------------|-------------------------------------|--|--|--|--|--|
| No.             | Kode   | Nama              | Alamat       | Telepon                             |  |  |  |  |  |
| 1.              | SPL003 | PT. Fitrah        | Pondok Bambu | 0888881123                          |  |  |  |  |  |
| 2.              | SPL001 | PT. Serba Ada     | Jakarta      | 088888                              |  |  |  |  |  |
| 3.              | SPL002 | PT. Supplier Paku | Cikarang     | 0877667766                          |  |  |  |  |  |
|                 |        |                   |              | Senin, 26 Juli 2021<br>Hormat Saya, |  |  |  |  |  |

Gambar 5.20 Tampilan Halaman Cetak Daftar Supplier

Halaman ini merupakan halaman cetak dari daftar supplier.

21. Tampilan Halaman Daftar User

| ANG 🗹 KELO  | la 🗸 🐴 lapof | AN -     |             | Senin, 26 Juli | 2021 💄 Gudang |
|-------------|--------------|----------|-------------|----------------|---------------|
| Daftar User |              | S/       | 000         | S I            |               |
| 🖨 Cetak     | 🛱 Simpan PDF |          |             |                |               |
| No.         | Nama         | Alamat   | No.HP       | Jabatan        |               |
| 1.          | asd          | asd      | 0888881123  | Gudang         |               |
| 2.          | Gudang       | Bekasi   | 08123123    | Gudang         |               |
| 3.          | James        | Cikarang | 01231504    | Pemilik        |               |
| 4.          | Kasir        | Cikarang | 08381187323 | Kasir          |               |
|             |              |          |             |                |               |
|             |              |          |             |                |               |
|             |              | X        | PED         |                |               |
|             |              |          |             |                |               |

Gambar 5.21 Tampilan Halaman Daftar User

Pada halaman ini terdapat daftar user yang terdiri dari nama, alamat, no hp,

dan jabatan. Daftar user tersebut bisa di cetak dan disimpan dalam bentuk PDF.

#### 22. Tampilan Halaman Cetak Daftar User

| Inhatan |
|---------|
| Jabatan |
| Gudang  |
| Gudang  |
| Pemilik |
| Kasir   |
| ,       |

Gambar 5.22 Tampilan Halaman Cetak Daftar User

Halaman ini merupakan tampilan cetak dari daftar user.

23. Tampilan Halaman Dashboard Pemilik

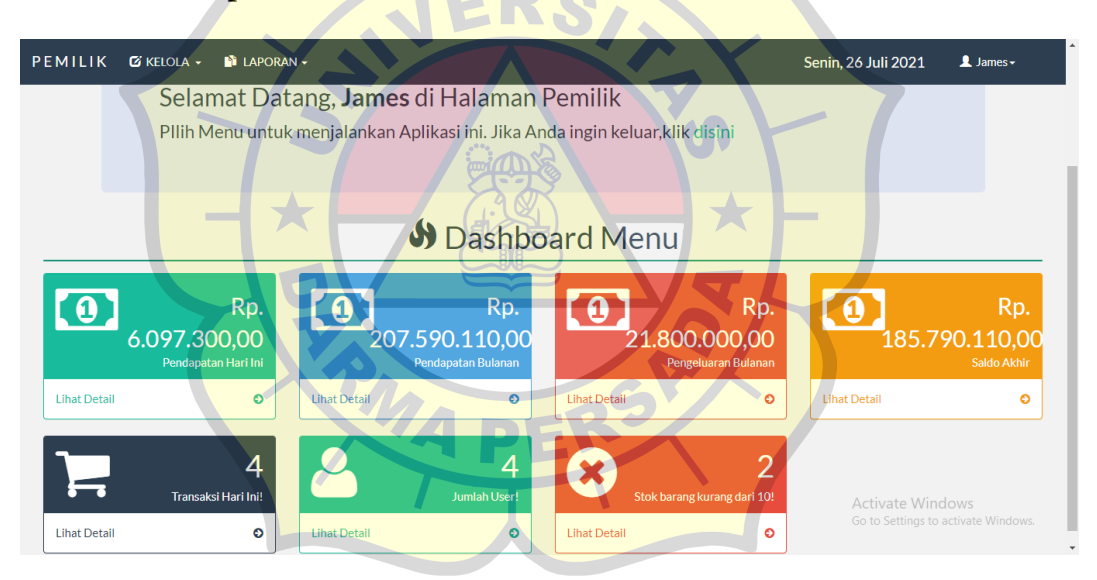

Gambar 5.23 Tampilan Halaman Dashboard Pemilik

Halaman ini merupakan bagian awal dari tampilan Pemilik setelah Pemilik berhasil melakukan login.

|      | Tanggal               | Jenis Keuangan          | Masuk       | Keluar    |       | Aksi  |
|------|-----------------------|-------------------------|-------------|-----------|-------|-------|
| 26/0 | 7/2021                | Jenis Keuangan 🔻 Mas    | uk Keluar   |           | s     | IMPAN |
| 1    | 1anggal<br>2021-07-26 | Jenis Keuangan<br>Modal | 200.000.000 | Reluar    | Hapus | Edit  |
| No.  | Tanggal               | Jenis Keuangan          | Masuk       | Keluar    | Hapus | Edit  |
| 2    | 2021-07-19            | Gaji Pegawai            | 0           | 1.000.000 | ŧ     | G     |
|      |                       |                         |             | 0         | 솚     |       |

#### 24. Tampilan Halaman Kelola Keuangan Tambahan

Gambar 5.24 Tampilan Halaman Kelola Keuangan Tambahan

Halaman ini merupakan halaman untuk mengelola keuangan pada toko bangunan yang terdiri dari modal, gaji pegawai, dan saldo awal. Terdapat pula button hapus, edit, dan simpan.

| aftar Pe | mbelian Barang - I | Bulan Juli 2021          |             |                 |        |                   |             |          |             |
|----------|--------------------|--------------------------|-------------|-----------------|--------|-------------------|-------------|----------|-------------|
| Bulan    | 7 ~                | Tahun 2021               | y Ø Refr    | esh             | 25     | <b>≜</b> ¢        | Cetak 😫 Sim | ipan PDF |             |
| No.      | No.Pembelian       | Tanggal                  | Kode Barang | Nama Barang     | Satuan | Supplier          | Harga       | Jumlah   | Total Harga |
| 1.       | 2607ORD006         | 2021-07-26               | BRG000009   | Paralon 4       | batang | PT. Serba Ada     | 85.000      | 5        | 425.000     |
| 2.       | 2607ORD005         | 2021-07- <mark>26</mark> | BRG000012   | Switch Lampu    | pcs    | PT. Serba Ada     | 25.000      | 35       | 875.000     |
| 3.       | 2607ORD004         | 2021-07-26               | BRG000013   | Kabel           | meter  | PT. Serba Ada     | 32.000      | 100      | 3.200.000   |
| 4.       | 2607ORD003         | 2021-07-26               | BRG000008   | Paralon 3       | batang | PT. Serba Ada     | 60.000      | 25       | 1.500.000   |
| 5.       | 2607ORD002         | 2021-07-26               | BRG000010   | Semen Tiga Roda | pcs    | PT. Fitrah        | 100.000     | 30       | 3.000.000   |
| 6.       | 2607ORD001         | 2021-07-26               | BRG000011   | Semen Padang    | pcs    | PT. Fitrah        | 103.000     | 30       | 3.090.000   |
| 7.       | 2207ORD001         | 2021-07-22               | BRG000006   | Paku Kayu       | pcs    | PT. Supplier Paku | 5.000       | 10       | 50.000      |
| 8.       | 1207ORD001         | 2021-07-12               | BRG000005   | Paku Beton      | pcs    | PT. Supplier Paku | 2.000       | 50       | 100.000     |
| 9.       | 1107ORD004         | 2021-07-11               | BRG000004   | Кауи            | meter  | PT. Serba Ada     | 2.000       | 10       | 20.000      |

25. Tampilan Halaman Laporan Pembelian (Bulanan)

## Gambar 5.25 Tampilan Halaman Laporan Pembelian (Bulanan)

Pada halaman ini, user bisa mengetahui daftar pembelian bulanan pada toko, kemudian daftar pembelian barang bisa di cetak dan disimpan dalam bentuk PDF.

#### Daftar Pembelian Barang - Bulan Juli 2021 Kode Total Harga o.Pembelia Tanggal Supplier Harga Barang arang 2607ORD006 85.00 425.00 RG0000 Ada T. Serl Ada T. Serl 26070RD00 20000 25.00 875.00 2. pcs mp 26070RD00-RG0000 meter 32.00 3.200.00 Kabel Ada PT. Serba Ada . 26070RD00 860000 60.00 1.500.00 ..... 21 2021-07 26 5. PT. Fitral 2607ORD00 RG0000 Tiga Roda pcs 100.00 3.000.00 6 26070RD00 PT. Fitral 103.00 3.090.00 G0000 pc: 26 adan PT 2021-07 7 Paku Kayu 22070RD00 pcs 5.00 50.00 Supp Pak 2021-07 12 Paku Betor 8 12070RD00 pcs Supplie Paku 2.00 100.00 0000 2.00 11070RD00 Kayı 20.00 Ada Rp. 12.260.000 Senin, 26 Juli 2021 Hormat Saya,

#### 26. Tampilan Halaman Cetak Laporan Pembelian (Bulanan)

TB. AGUNG KENCANA Kp.Pulo Bambu Ujung No.88 Desa Karang Bahagia, Jawa Barat

#### Gambar 5.26 Tampilan Halaman Cetak Laporan Pembelian (Bulanan)

James

Halaman ini merupakan tampilan cetak dari laporan pembelian bulanan.

|       |               | a Cetak 🛛 🛱 Simpan PDF |            | Tampil C Refresh            | 6/07/2021 | 🗂 Sampai 20  | 26/07/2021 | Dari |
|-------|---------------|------------------------|------------|-----------------------------|-----------|--------------|------------|------|
| Struk | Detail        | Total Akhir            | Diskon     | Total                       | Kasir     | No.Transaksi | Tanggal    | No.  |
| ٠     | <u>Detail</u> | 11.000                 | 0          | 11.000                      | Kasir     | 26072021001  | 2021-07-26 | 1.   |
|       | Detail        | 880.000                | 0          | 880.000                     | Kasir     | 26072021002  | 2021-07-26 | 2.   |
|       | Detail        | 2.926.000              | 0          | 2.926.000                   | Kasir     | 26072021003  | 2021-07-26 | 3.   |
|       | Detail        | 2.280.300              | 0          | 2.280.300                   | Kasir     | 26072021004  | 2021-07-26 | 4.   |
|       |               | Rp. 6.097.300          | 021-07-26: | Pendapatan Harian Tanggal 2 |           |              |            |      |

27. Tampilan Halaman Laporan Transaksi (Harian)

## Gambar 5.27 Tampilan Halaman Laporan Transaksi (Harian)

Halaman ini merupakan daftar transaksi harian yang bisa menampilkan transaksi per hari. Kemudian bisa mencetak struk penjualan kembali dan daftar transaksi harian tersebut bisa di cetak dan disimpan dalam bentuk PDF.

| EMILIK | 🖸 KELO     | ola 🚽  |         | ADANI _     |                       |                       |               | Sonin 24      |               | 👤 Ja  |
|--------|------------|--------|---------|-------------|-----------------------|-----------------------|---------------|---------------|---------------|-------|
|        |            | -      |         | ١           | lo. Transaksi : 26072 | 021003 - Nama Kasir : | Kasir         | >             | <             |       |
|        | Daftar Tra | nsaksi | No.     | Kode Barang | Nama Barang           | Harga                 | Jumlah        | Total Harga   |               |       |
|        | Deet       | 04.007 | 1       | BRG000008   | Paralon 3             | 66.000                | 10            | 660.000       |               |       |
|        | Dari 26/   | 26/07  | 2       | BRG000011   | Semen Padang          | 113.300               | 20            | 2.266.000     |               |       |
|        |            | Т      |         |             |                       |                       | Total Akhir : | Rp. 2.926.000 | Detail        | Struk |
|        | 1.         | 202    |         |             |                       |                       |               |               | Detail        | ÷     |
|        | 2.         | 202    |         |             |                       |                       |               | Close         | <u>Detail</u> | e.    |
|        | 3.         | 202    |         |             |                       |                       |               |               | Detail        | e.    |
|        | 4.         | 2021   | 1-07-26 | 26072021004 | Kasir                 | 2.280.300             | 0             | 2.280.300     | Detail        |       |

## 28. Tampilan Halaman Detail Transaksi (Harian)

#### Gambar 5.28 Tampilan Halaman Detail Transaksi (Harian)

Halaman ini merupakan tampilan dari detail salah satu transaksi penjualan.

#### 29. Tampilan Halaman Cetak Laporan Transaksi (Harian)

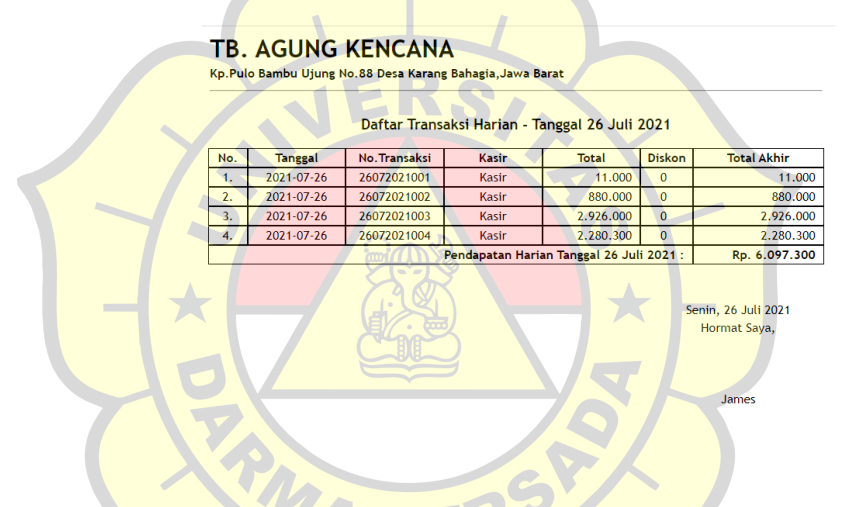

Gambar 5.29 Tampilan Halaman Cetak Laporan Transaksi (Harian)

Halaman ini merupakan tampilan cetak dari laporan transaksi harian.

| Bulan 7 | ✓ Tahun    | 2021 - 🗸 🕫 Refresh | ı Cetak 🛛 🛱 Simpan PDF |        |
|---------|------------|--------------------|------------------------|--------|
| No.     | Tanggal    | Jenis Keuangan     | Jumlah                 | Detail |
| 1.      | 2021-07-26 | Pendapatan Harian  | 6.097.300              | Detail |
| 2.      | 2021-07-22 | Pendapatan Harian  | 2.200                  | Detail |
| 3.      | 2021-07-19 | Pendapatan Harian  | 937.200                | Detail |
| 4.      | 2021-07-15 | Pendapatan Harian  | 222.200                | Detail |
| 5.      | 2021-07-12 | Pendapatan Harian  | 220.000                | Detail |
| 6.      | 2021-07-11 | Pendapatan Harian  | 11.210                 | Detail |
|         |            | Total Pendapatan   | Rp. 7.490.110          |        |

#### 30. Tampilan Halaman Laporan Transaksi (Bulanan)

Gambar 5.30 Tampilan Halaman Laporan Transaksi (Bulanan)

Halaman ini merupakan halaman daftar transaksi bulanan. Laporan daftar transaksi bulanan tersebut bisa di cetak dan disimpan dalam bentuk PDF.

**31. Tampilan Halaman Detail Transaksi (Bulanan)** 

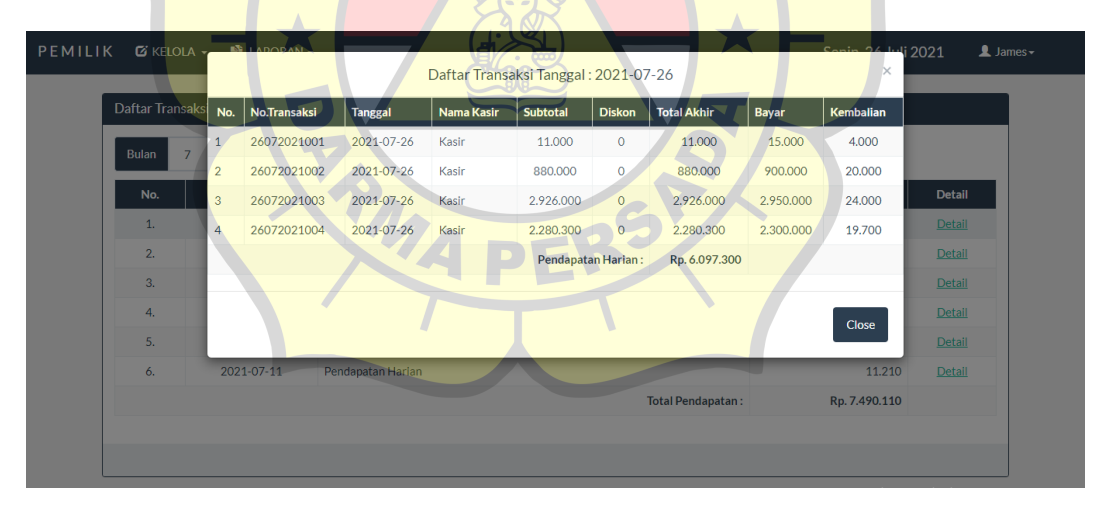

Gambar 5.31 Tampilan Halaman Detail Transaksi (Bulanan)

Halaman ini merupakan tampilan dari detail daftar transaksi.

#### 32. Tampilan Halaman Cetak Laporan Transaksi (Bulanan)

#### **TB. AGUNG KENCANA**

Kp.Pulo Bambu Ujung No.88 Desa Karang Bahagia, Jawa Barat 081295955388 / 085781869868

|     | Daftar Transaksi Bulanan - Bulan Juli 2021 |                    |               |  |  |
|-----|--------------------------------------------|--------------------|---------------|--|--|
| No. | Tanggal                                    | Jenis Keuangan     | Jumlah        |  |  |
| 1.  | 2021-07-11                                 | Pendapatan Harian  | 11.210        |  |  |
| 2.  | 2021-07-12                                 | Pendapatan Harian  | 220.000       |  |  |
| 3.  | 2021-07-15                                 | Pendapatan Harian  | 222.200       |  |  |
| 4.  | 2021-07-19                                 | Pendapatan Harian  | 937.200       |  |  |
| 5.  | 2021-07-22                                 | Pendapatan Harian  | 2.200         |  |  |
| 6.  | 2021-07-26                                 | Pendapatan Harian  | 6.097.300     |  |  |
|     |                                            | Total Pendapatan : | Rp. 7.490.110 |  |  |

| Senin, 26 Juli 2021<br>Hormat Saya, |
|-------------------------------------|
| James                               |
|                                     |

Gambar 5.32 Tampilan Halaman Cetak Laporan Transaksi (Bulanan)

Halaman ini merupakan tampilan cetak dari laporan transaksi bulanan.

33. Tampilan Halaman Laporan Keuangan (Bulanan)

| LIK 🖸 KELOLA - | 🖺 LAF   | PORAN -         |                                              |             | 0                   | Rabu, 25 Agustus 2021 |
|----------------|---------|-----------------|----------------------------------------------|-------------|---------------------|-----------------------|
| Daftar         | Pemasuk | an dan Pengelua | ra <mark>n</mark> Keuangan - Bulan Agustus 2 | 021         |                     |                       |
| Bula           | n 8     | ✓ Tahun         | 2021 🗸 📿 Refresh                             |             | 🖨 Cetak 🛛 🛱 Simpa   | n PDF                 |
| N              | o.      | Tanggal         | Jenis Keuangan                               | Masuk       | Keluar              | Saldo                 |
|                |         | 2021-08-16      | Modal                                        | 350.000.000 | 0                   | 350.000.000           |
| 2              |         | 2021-08-16      | Pembelian Semen Tiga Roda                    | 0           | 5.000.000           | 345.000.000           |
| 3              |         | 2021-08-16      | Pembelian Semen Padang                       | 0           | 5.500.000           | 339.500.000           |
| 4              |         | 2021-08-16      | Pembelian Kabel                              | 0           | 1.200.000           | 338.300.000           |
| 5              |         | 2021-08-20      | Pendapatan Harian                            | 770.000     | 0                   | 339.070.000           |
|                |         |                 |                                              | DEK         | Total Pemasukan :   | Rp. 350.770.000       |
|                |         |                 |                                              |             | Total Pengeluaran : | Rp. 11.700.000        |
|                |         |                 |                                              |             | Saldo Akhir :       | Rp. 339.070.000       |
|                |         |                 |                                              |             |                     |                       |
|                |         |                 |                                              |             |                     |                       |

Gambar 5.33 Tampilan Halaman Laporan Keuangan (Bulanan)

Pada halaman tersebut merupakan daftar pemasukan dan pengeluaran keuangan bulanan pada toko bangunan. Dafar tersebut bisa di cetak dan disimpan dalam bentuk PDF.

| Daftar Pemasukan dan Pengeluaran Keuangan - Bulan Juli 2021 |            |                           |                 |           |               |
|-------------------------------------------------------------|------------|---------------------------|-----------------|-----------|---------------|
| No.                                                         | Tanggal    | Jenis Keuangan            | Masuk           | Keluar    | Saldo         |
| 1.                                                          | 2021-07-11 | Pendapatan Harian         | 11.210          | 0         | 11.210        |
| 2.                                                          | 2021-07-11 | Pembelian Kayu            | 0               | 20.000    | -8.790        |
| 3.                                                          | 2021-07-11 | Saldo Awal                | 100.000         | 0         | 91.210        |
| 4.                                                          | 2021-07-12 | Pembelian Paku Beton      | 0               | 100.000   | -8.790        |
| 5.                                                          | 2021-07-12 | Pembelian Kayu            | 0               | 20.000    | -28.790       |
| 6.                                                          | 2021-07-12 | Pembelian Accu            | 0               | 5.000.000 | -5.028.790    |
| 7.                                                          | 2021-07-12 | Pendapatan Harian         | 220.000         | 0         | -4.808.790    |
| 8.                                                          | 2021-07-15 | Pendapatan Harian         | 222.200         | 0         | -4.586.590    |
| 9.                                                          | 2021-07-19 | Gaji Pegawai              | 0               | 1.000.000 | -5.586.590    |
| 10.                                                         | 2021-07-19 | Pendapatan Harian         | 937.200         | 0         | -4.649.390    |
| 11.                                                         | 2021-07-22 | Pembelian Paku Kayu       | 0               | 50.000    | -4.699.390    |
| 12.                                                         | 2021-07-22 | Pendapatan Harian         | 2.200           | 0         | -4.697.190    |
| 13.                                                         | 2021-07-19 | Pembelian Baja Ringan     | 0               | 900.000   | -5.597.190    |
| 14.                                                         | 2021-07-24 | Pembelian Paku Beton      | 0               | 20.000    | -5.617.190    |
| 15.                                                         | 2021-07-11 | Pembelian Accu            | 0               | 1.000.000 | -6.617.190    |
| 16.                                                         | 2021-07-24 | Pembelian Baja Ringan     | 0               | 1.600.000 | -8.217.190    |
| 17.                                                         | 2021-07-26 | Pembelian Semen Padang    | 0               | 3.090.000 | -11.307.190   |
| 18.                                                         | 2021-07-26 | Pembelian Semen Tiga Roda | 0               | 3.000.000 | -14.307.190   |
| 19.                                                         | 2021-07-26 | Pembelian Paralon 3       | 0               | 1.500.000 | -15.807.190   |
| 20.                                                         | 2021-07-26 | Pembelian Kabel           | 0               | 3.200.000 | -19.007.190   |
| 21.                                                         | 2021-07-26 | Pembelian Switch Lampu    | 0               | 875.000   | -19.882.190   |
| 22.                                                         | 2021-07-26 | Pembelian Paralon 4       | 0               | 425.000   | -20.307.190   |
| 23.                                                         | 2021-07-26 | Pendapatan Harian         | 6.097.300       | 0         | -14.209.890   |
| 24.                                                         | 2021-07-26 | Modal                     | 200.000.000     | 0         | 185.790.110   |
|                                                             |            | To                        | tal Pemasukan : | Rp        | . 207.590.110 |

#### 34. Tampilan Halaman Cetak Laporan Keuangan (Bulanan)

Gambar 5.34 Tampilan Halaman Cetak Laporan Keuangan (Bulanan)

Halaman ini merupakan tampilan cetak dari laporan keuangan bulanan.

#### 5.2 Uji Coba Aplikasi

Uji coba aplikasi website ini menggunakan tiga cara yaitu uji coba struktural, uji coba fungsional, dan uji coba validasi.

#### 5.2.1 Uji Coba Struktural

Uji coba struktural yaitu uji coba untuk memastikan kesesuaian rancangan layout dengan hasil implementasi. Uji coba struktural ini dilakukan untuk memastikan apakah keadaan *website* ini terstruktur dengan baik sesuai dengan yang diharapkan. Jika terjadi kesalahan atau hasil yang didapat tidak sesuai dengan yang diinginkan maka proses akan kembali. Hasil uji coba sesuai dengan rancangan yang digambarkan dalam tabel berikut :

| No. | Halaman                            | Dijalankan di Web Browser |
|-----|------------------------------------|---------------------------|
| 1.  | Halaman Login                      | Sesuai                    |
| 2.  | Halaman Profil                     | Sesuai                    |
| 3.  | Halaman Dashboard Kasir            | Sesuai                    |
| 4.  | Halaman Detail Transaksi Penjualan | Sesuai                    |
| 5.  | Halaman Cetak Struk Penjualan      | Sesuai                    |
| 6.  | Halaman Daftar Nama Barang         | Sesuai                    |
| 7.  | Halaman Transaksi Penjualan        | Sesuai                    |
| 8.  | Halaman Pembayaran                 | Sesuai                    |
| 9.  | Halaman Dashboard Gudang           | Sesuai                    |
| 10. | Halaman Kelola Daftar Jenis Barang | Sesuai                    |
| 11. | Halaman Kelola Daftar Barang       | Sesuai                    |
| 12. | Halaman Kelola Daftar Supplier     | Sesuai                    |
| 13. | Halaman Kelola Pembelian Barang    | Sesuai                    |
| 14. | Halaman Daftar Jenis Barang        | Sesuai                    |
| 15  | Halaman Detail Jenis Barang        | <b>Se</b> suai            |
| 16. | Halaman Cetak Daftar Jenis Barang  | <b>Se</b> suai            |
| 17. | Halaman Daftar Barang              | Sesuai                    |
| 18. | Halaman Cetak Daftar Barang        | Sesuai                    |
| 19. | Halaman Daftar Supplier            | Sesuai                    |
| 20. | Halaman Cetak Daftar Supplier      | Sesuai                    |
| 21. | Halaman Daftar User                | Sesuai                    |
| 22. | Halaman Cetak Daftar User          | Sesuai                    |
| 23. | Halaman Dashboard Pemilik          | Sesuai                    |
| 24. | Halaman Kelola Keuangan            | Sesuai                    |
|     | Tambahan                           |                           |
| 25. | Halaman Laporan Pembelian          | Sesuai                    |
|     | (Bulanan)                          |                           |
| 26. | Halaman Cetak Laporan Pembelian    | Sesuai                    |
|     | (Bulanan)                          |                           |
| 27. | Halaman Laporan Transaksi (Harian) | Sesuai                    |
| 28. | Halaman Detail Transaksi (Harian)  | Sesuai                    |
| 29. | Halaman Cetak Transaksi (Harian)   | Sesuai                    |
| 30. | Halaman Laporan Transaksi          | Sesuai                    |
|     | (Bulanan)                          |                           |
| 31. | Halaman Detail Transaksi (Bulanan) | Sesuai                    |

| Tabel 5.1 Off Coba Struktural |
|-------------------------------|
|-------------------------------|

| 32. | Halaman Cetak Laporan Transaksi | Sesuai |
|-----|---------------------------------|--------|
|     | (Bulanan)                       |        |
| 33. | Halaman Laporan Keuangan        | Sesuai |
|     | (Bulanan)                       |        |
| 34. | Halaman Cetak Laporan Keuangan  | Sesuai |
|     | (Bulanan)                       |        |

## 5.2.2 Uji Coba Fungsional

Pada tahap ini dilakukan pengujian yang bertujuan untuk mengetahui masing-masing komponen dapat bekerja dengan baik dan sesuai dengan sistem yang ada.

# Tabel 5.2 Uji Coba Fungsional

| No. | Halaman                            | Menu/Button      | Dijalankan di |
|-----|------------------------------------|------------------|---------------|
|     | JERS                               |                  | Web Browser   |
| 1.  | Halaman Login                      | Login            | Berfungsi     |
| 2.  | Halaman Profil                     | Simpan Perubahan | Berfungsi     |
| 3.  | Halaman Dashboard Kasir            | Transaksi Baru   | Berfungsi     |
|     |                                    | Refresh          | Berfungsi     |
|     |                                    | Detail           | Berfungsi     |
| 4.  | Halaman Detail Transaksi Penjualan | Cetak Struk      | Berfungsi     |
|     |                                    | Pembayaran       |               |
|     |                                    | Kembali          | Berfungsi     |
| 5.  | Halaman Daftar Nama Barang         | Kembali          | Berfungsi     |
| 6.  | Halaman Transaksi Penjualan        | Tampil           | Berfungsi     |
|     |                                    | Tambah           | Berfungsi     |
|     |                                    | Hapus            | Berfungsi     |
|     |                                    | Edit             | Berfungsi     |
|     |                                    | Pembayaran       | Berfungsi     |
|     |                                    | Reset            | Berfungsi     |
|     |                                    | Kembali          | Berfungsi     |
| 7.  | Halaman Pembayaran                 | Selesai          | Berfungsi     |
|     |                                    | Kembali          | Berfungsi     |
| 8.  | Halaman Kelola Daftar Jenis Barang | Simpan           | Berfungsi     |
|     |                                    | Refresh          | Berfungsi     |
|     |                                    | Hapus            | Berfungsi     |
|     |                                    | Edit             | Berfungsi     |
| 9.  | Halaman Kelola Daftar Barang       | Simpan           | Berfungsi     |

|     |                                    | Search                  | Berfungsi |
|-----|------------------------------------|-------------------------|-----------|
|     |                                    | Refresh                 | Berfungsi |
|     |                                    | Hapus                   | Berfungsi |
|     |                                    | Edit                    | Berfungsi |
|     |                                    | Tambah Stok             | Berfungsi |
| 10. | Halaman Kelola Daftar Supplier     | Simpan                  | Berfungsi |
|     |                                    | Search                  | Berfungsi |
|     |                                    | Refresh                 | Berfungsi |
|     |                                    | Ubah                    | Berfungsi |
| 11. | Halaman Kelola Pembelian Barang    | Tampil                  | Berfungsi |
|     |                                    | Simpan                  | Berfungsi |
|     |                                    | Refresh                 | Berfungsi |
| 12. | Halaman Daftar Jenis Barang        | Cetak                   | Berfungsi |
|     |                                    | Simpan PDF              | Berfungsi |
|     |                                    | Detail                  | Berfungsi |
| 13  | Halaman Detail Jenis Barang        | Close                   | Berfungsi |
| 14. | Halaman Daftar Barang              | Cetak                   | Berfungsi |
|     |                                    | Simpan PDF              | Berfungsi |
| 15. | Halaman Daftar Supplier            | Cetak                   | Berfungsi |
|     |                                    | Simpan PDF              | Berfungsi |
| 16. | Halaman Daftar User                | Cetak                   | Berfungsi |
|     |                                    | <mark>Simpan PDF</mark> | Berfungsi |
| 17. | Halaman Kelola Keuangan            | Simpan                  | Berfungsi |
|     | Tambahan                           | Ubah                    | Berfungsi |
|     |                                    | Refresh                 | Berfungsi |
|     | MA DER                             | Hapus                   | Berfungsi |
|     | APE                                | Edit                    | Berfungsi |
| 18. | Halaman Laporan Pembelian          | <b>R</b> efresh         | Berfungsi |
|     | (Bulanan)                          | Cetak                   | Berfungsi |
|     |                                    | Simpan PDF              | Berfungsi |
| 19. | Halaman Laporan Transaksi (Harian) | Tampil                  | Berfungsi |
|     |                                    | Refresh                 | Berfungsi |
|     |                                    | Cetak                   | Berfungsi |
|     |                                    | Simpan PDF              | Berfungsi |
|     |                                    | Detail                  | Berfungsi |
|     |                                    | Struk                   | Berfungsi |
| 20. | Halaman Detail Transaksi (Harian)  | Close                   | Berfungsi |
| 21. | Halaman Laporan Transaksi          | Refresh                 | Berfungsi |
|     | (Bulanan)                          | Cetak                   | Berfungsi |
|     |                                    | Simpan PDF              | Berfungsi |
|     |                                    | Detail                  | Berfungsi |

| 22. | Halaman Detail Transaksi (Bulanan) | Close      | Berfungsi |
|-----|------------------------------------|------------|-----------|
| 23. | Halaman Laporan Keuangan           | Refresh    | Berfungsi |
|     | (Bulanan)                          | Cetak      | Berfungsi |
|     |                                    | Simpan PDF | Berfungsi |

#### 5.2.3 Uji Coba Validasi

Tahap ini dilakukan dengan tujuan untuk mengetahui sistem yang dibuat sudah berfungsi dengan benar atau tidak. Uji coba tersebut dilakukan dengan validasi sistem pengisian data kedalam sistem dan hasil akhirnya sesuai dengan data yang dimasukkan.

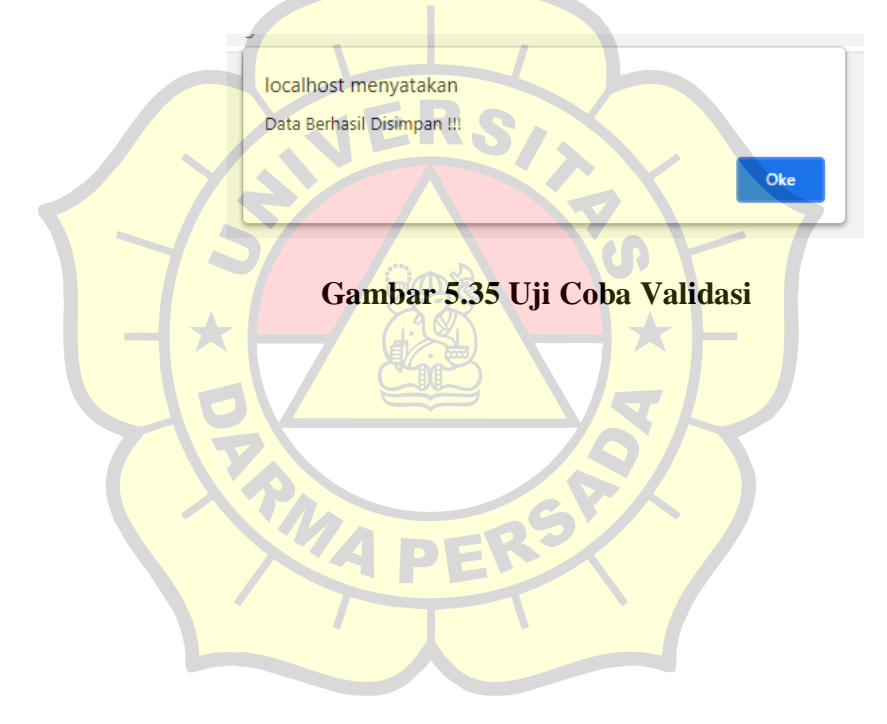